## Připojení k VPN na zařízeních s OS Android

Verze: 26. 3. 2020

## Parametry pro nastavení:

- Název připojení: libovolný, např. UTB
  - Typ: IPSec Xauth PSK
- Adresa serveru:
- Identifikátor IPsec:
- Sdílený klíč IPsec: pwacgsf08
- Uživatelské jméno:
- é jméno: Vaše uživatelské jméno do sítě UTB Vaše heslo do sítě UTB

vpn.utb.cz

utb

Postup nastavení:

Heslo:

•

•

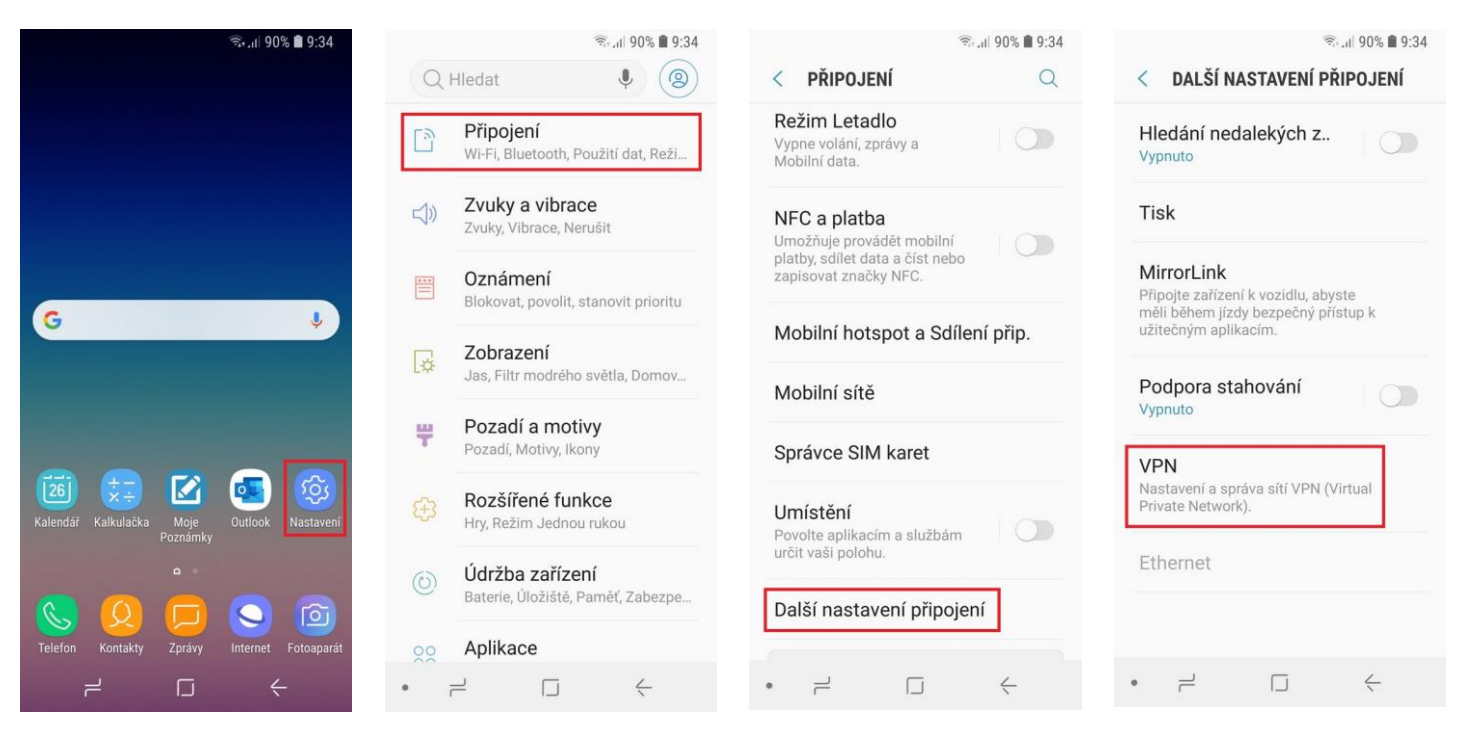

- 1. Zvolte Nastavení
- 2. Zvolte Připojení
- 3. Zvolte Další nastavení připojení

## 4. Zvolte VPN

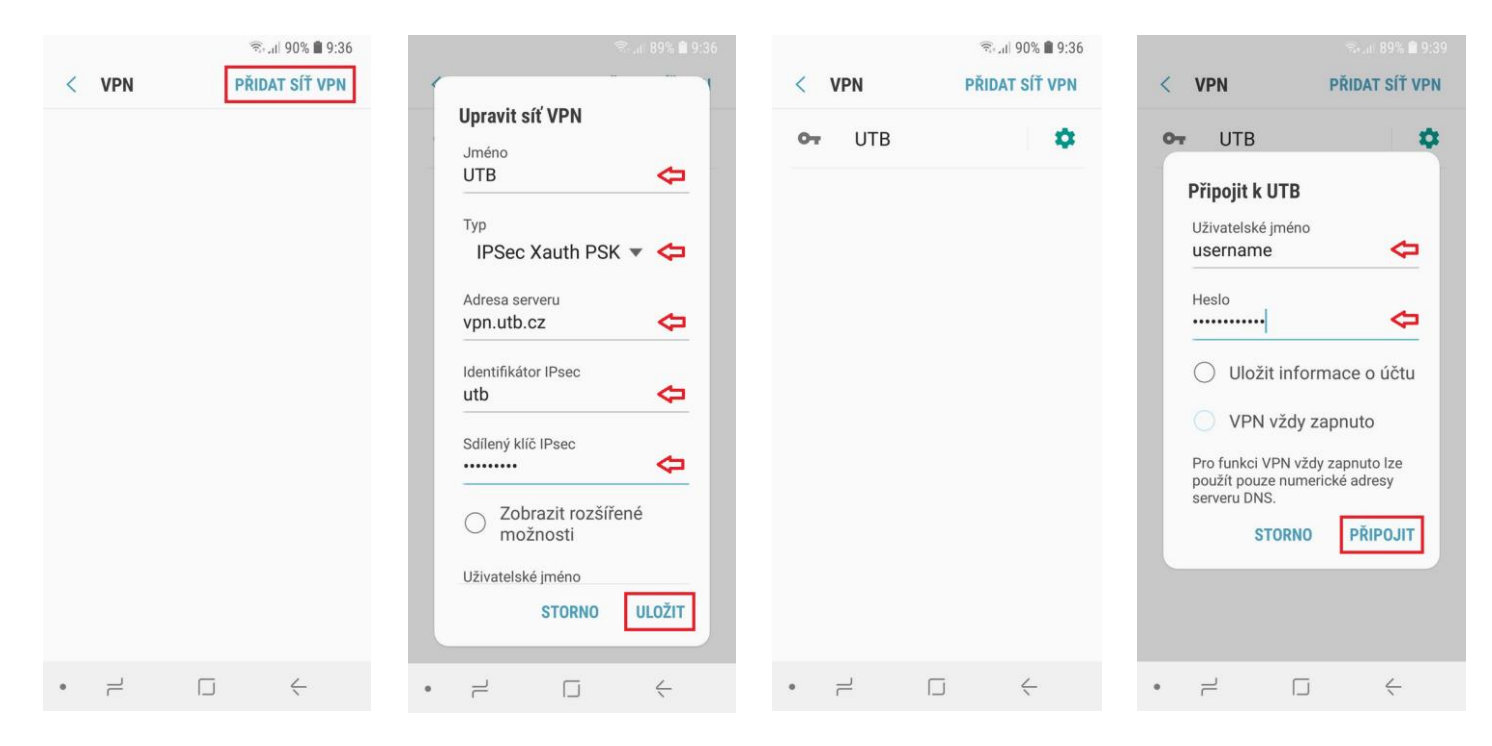

5. Zvolte Přidat síť VPN

< VPN

0-

UTB

Připojeno

6. Vyplňte údaje pro nastavení VPN a potvrďte Uložit

VPN

0-

UTB

🖏 .il 89% 💼 9:39

â

PŘIDAT SÍŤ VPN

4

- 7. VPN síť je přidána. Pro připojení klepněte na název VPN sítě.
- 8. Vyplňte své uživatelské jméno a heslo do sítě UTB a připojte se.

Síť VPN je připojena Relace: UTB Doba trvání: 00:00:17 ODPOJIT ZRUŠIT  $\dashv$ H 0

🖘 📶 89% 🛢 9:39

\$

PŘIDAT SÍŤ VPN

- 9. VPN síť je připojena. Pro odpojení klepněte na název VPN sítě.
- 10. Zvolte Odpojit

Nastavení VPN připojení na zařízeních s OS Android